## Add Custom Pathology Requests to MD3

Not all pathology tests are available by default in MD3. You can customise your MD3 to show the tests used at your clinic. In particular this applies to FOBT testing which is extracted by CAT based on the test name or LOINC code. To add a new test to your Pathology Request Portal you will need administrator access to MD3.

From the main screen, click on Tools/Options:

| MedicalDirector Clinical 3.17 |      |         |      |       |                      |                        |           |           |          |      |
|-------------------------------|------|---------|------|-------|----------------------|------------------------|-----------|-----------|----------|------|
| Open                          | File | Patient | User | Tools | Clinical             | Correspondence         | Search    | Resources | Sidebar  | Help |
|                               |      |         |      | L     | etter Write<br>abels | r                      |           |           | F8       |      |
|                               |      |         |      | ×     | (-ray View )         | Screen                 |           | Ctrl      | +Shift+X |      |
|                               |      |         |      | C     | alculators           |                        |           |           |          | •    |
|                               |      |         |      | Ν     | /ledicare A          | ustralia PKI Certifica | ate Manag | ger       |          |      |
|                               |      |         |      | C     | )ptions              |                        |           |           |          |      |
|                               |      |         |      | F     | rint Option          | ns                     |           |           |          |      |
|                               |      |         |      | N     | /lanage Co           | mmunications           |           |           |          |      |
|                               |      |         |      | N     | /IDExchang           | je                     |           |           |          | •    |
|                               |      |         |      | F     | atient Pho           | to Options             |           |           |          |      |
|                               |      |         |      | F     | lealthLink           |                        |           |           |          | •    |
|                               |      |         |      |       |                      |                        |           |           |          |      |

Then go to the Lists tab and pick the Pathology Requests list to edit:

|                     | Links           | Prompts        | Clinical | History | Examination    |  |
|---------------------|-----------------|----------------|----------|---------|----------------|--|
| Drug/Patient Supp   |                 | Devices        | PKI      | RSD     | Recall         |  |
| General Prescribing |                 | Progress notes | Practice | Lists   | Investigations |  |
| List to edit        |                 |                |          |         |                |  |
| Pathology R         | lequests        |                | •        |         |                |  |
| Lloor define        | d items ourrent | the institut   |          |         |                |  |
| - User derine       | a items curren  | ay in list     |          |         |                |  |
|                     |                 |                |          |         |                |  |
|                     |                 |                |          |         |                |  |
|                     |                 |                |          |         |                |  |
|                     |                 |                |          |         |                |  |
|                     |                 |                |          |         |                |  |
|                     |                 |                |          |         |                |  |
|                     |                 |                |          |         |                |  |
|                     |                 |                |          |         |                |  |
|                     |                 |                |          |         |                |  |
|                     |                 |                |          |         |                |  |
|                     |                 |                |          |         |                |  |
|                     |                 |                |          |         |                |  |
|                     |                 |                |          |         |                |  |
|                     |                 |                |          |         |                |  |
|                     |                 |                |          |         |                |  |
|                     |                 |                |          |         |                |  |
|                     |                 |                |          |         |                |  |
|                     |                 |                |          |         |                |  |
|                     |                 |                |          |         |                |  |
|                     |                 |                |          |         |                |  |
|                     |                 |                |          | Add     | Delete         |  |
|                     |                 |                |          | Add     | Delete         |  |
| [                   |                 |                |          | Add     | Delete         |  |

Type the name of the new test and click on 'Add' at the bottom of the tab, in this case I have added FOBT. Then click 'Save':

| ptions                                 |  |                |          |         | ×              |  |
|----------------------------------------|--|----------------|----------|---------|----------------|--|
| Network Links                          |  | Prompts        | Clinical | History | Examination    |  |
| Drug/Patient Support                   |  | Devices        | PKI      | RSD     | Recall         |  |
| General Prescribing                    |  | Progress notes | Practice | Lists   | Investigations |  |
| List to edit                           |  |                |          |         |                |  |
| Pathology Requests 🔹                   |  |                |          |         |                |  |
| - User defined items currently in list |  |                |          |         |                |  |
|                                        |  |                |          |         |                |  |
|                                        |  |                |          | Add     | Delete         |  |
| Auto-capitalise names Cancel           |  |                |          |         |                |  |

The new test name will now be displayed in the lists of available tests on the pathology request portal which is accessed through the 'Correspondence /Pathology Request' menu:

| Pathology Request Portal - Maureen Andrews                                                                             | and a state of the state of the |                                                                                                    |
|----------------------------------------------------------------------------------------------------|----------------------------------------------------------------------------------------------------|----------------------------------------------------------------------------------------------------|
| Date:<br>05/06/17                                                                                                    | Request  FBE  FJLFTs  ESR  Se B-HCG  TSH  Available <u>1</u> ests  ESR  EUC/LFT  FAECES ADENOVIRUS ANTIGEN  FAECES C/S  FAECES REDUCING SUBST.  FAECES REDUCING SUBST.  FAECES ROTAVIRUS ANTIGEN  FBC  FE STUDIES  FOBT  FOBT FOBT                                                                                                    | Urine M/C/S<br>Histopathology<br>INR<br>Pap smear<br>Hb A1c<br>Search:<br>FOB<br>Requested Tests to be Printed |
| Copy to:<br>Full Name                                                                                                  | FUNGAL M/C/S                                                                                                    |                                                                                                    |
| BLOGGS MARY DR.                                                                                                    | Ulinical details<br><u>A</u> vailable                                                                                                    | Selected                                                                                                    |
| CHARLTON SUSAN DR. DAVISON THOMAS DR. DEMOTOWN PATHOLOGY SERVICE DEMOTOWN X-RAY MAC DONALD DAVID DR. MOORE MICHAEL DR. | Anaemia     Menopause     Pregnant     Thrush     UBTI     UBTI     Abdominal pain     Acute Arthritis and rash     Acute sore throat                                                                                                    |                                                                                                    |
| Other copy doctor                                                                                                    | Antenatal screen                                                                                                    | Save text to list                                                                                              |
| Reference Material                                                                                                    |                                                                                                    |                                                                                                    |
| Setup Favourites                                                                                                    | e                                                                                                    | Orders Details Print Close                                                                                     |
|                                                                                                    |                                                                                                    |                                                                                                    |